## Changing the Review Screen Orientation

Last Modified on 01/15/2018 2:45 pm PST

In the Range of Motion review screen, if you would prefer to view the results in the same orientation as the acquisition screen, you can choose that option in the ROM settings<sup>\*</sup>.

\*This option is dependent on your Feature Pack. If you do not have Feature Pack E unlocked, you will not have the option to have these graphics on the exam.

## Default Perspective - Forward Facing Images

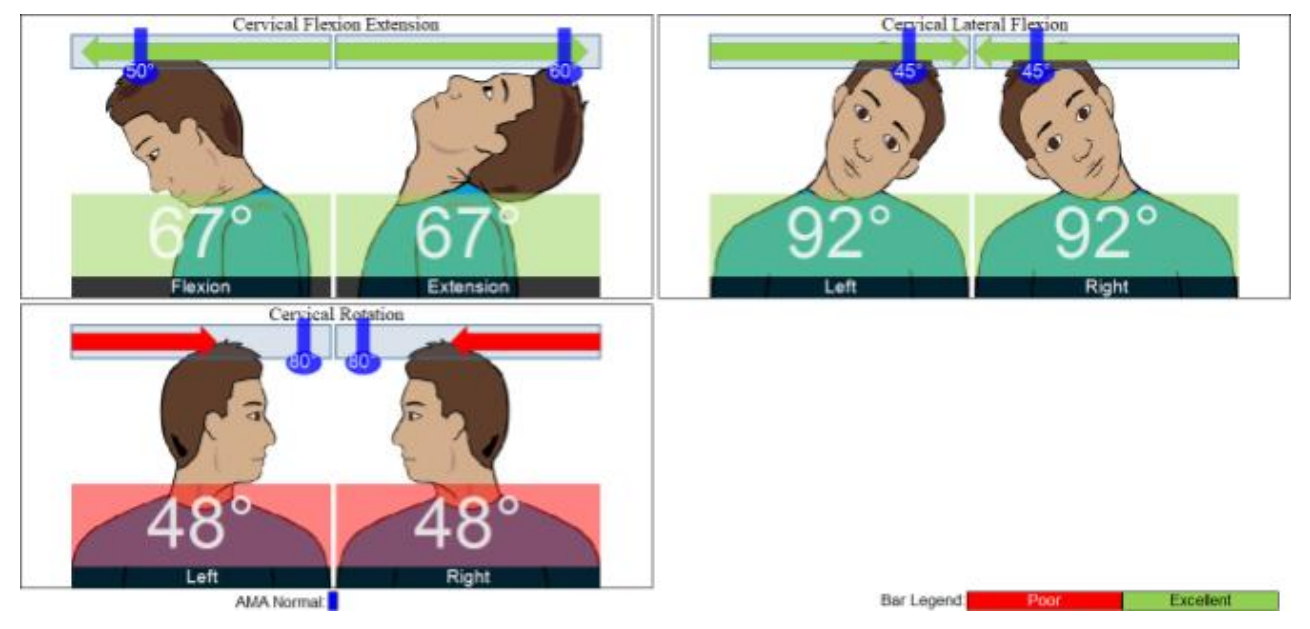

By default, the images are forward-facing.

## Switching to Silhouettes - Backward Facing images

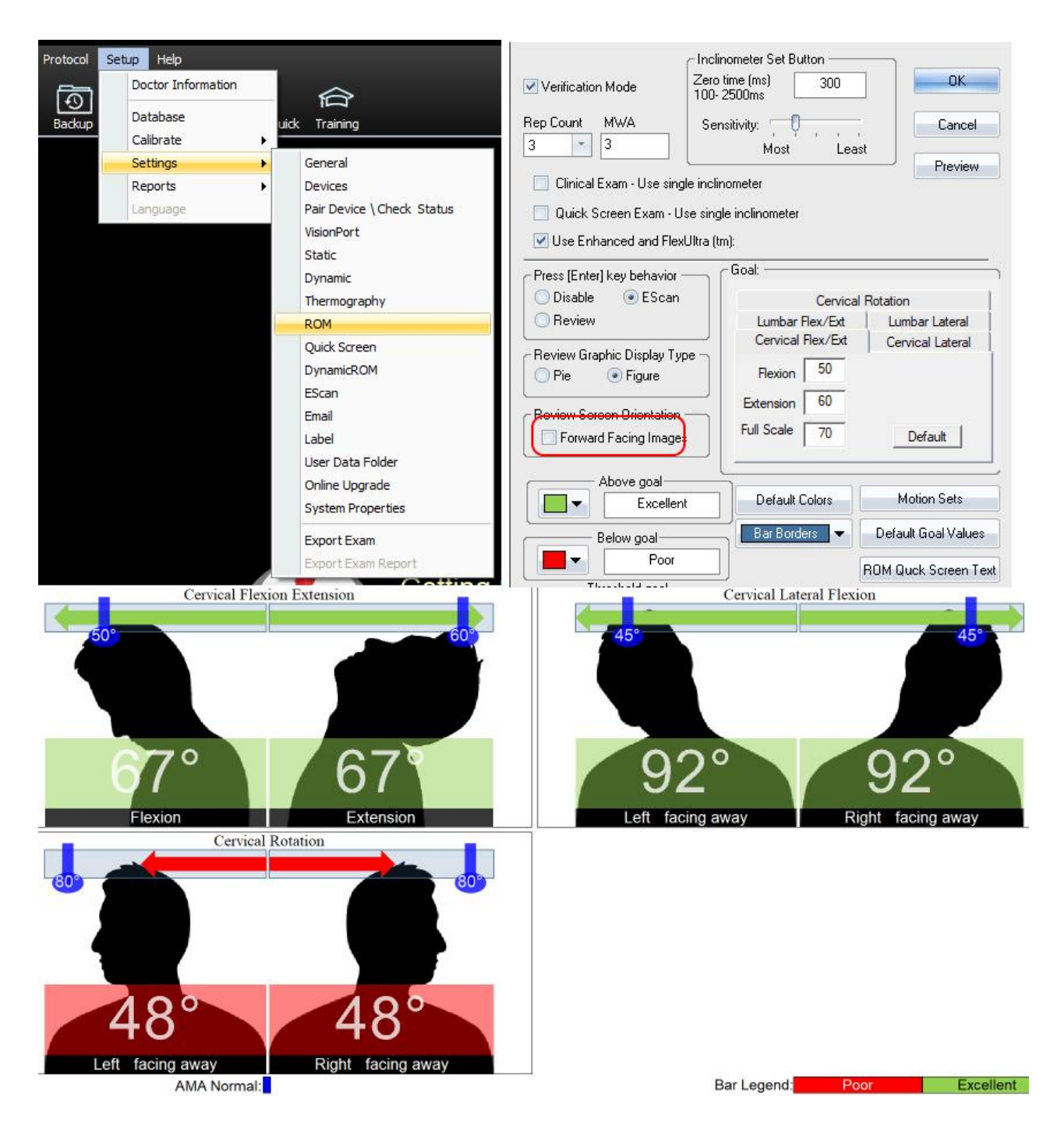

To switch the images:

- Go to Setup > Settings Rom
- Uncheck the box next to "Forward Facing Images"
- Now open a ROM exam to see the changes.